■Excel / Word にパスワード設定をする。

## ●Excel の場合

パスワードをかけたいファイルを開き、「ファイル」タブから「ブックの保護」をクリックします。

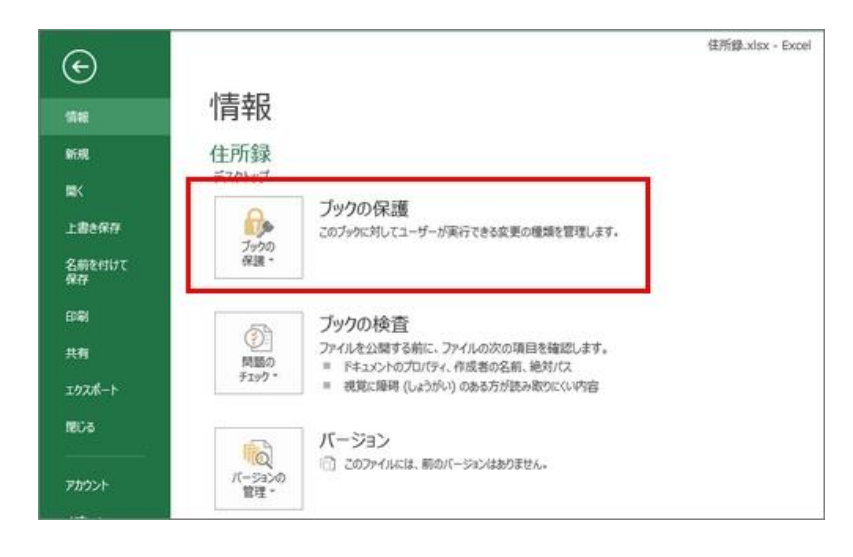

[パスワードを使用して暗号化] をクリック。

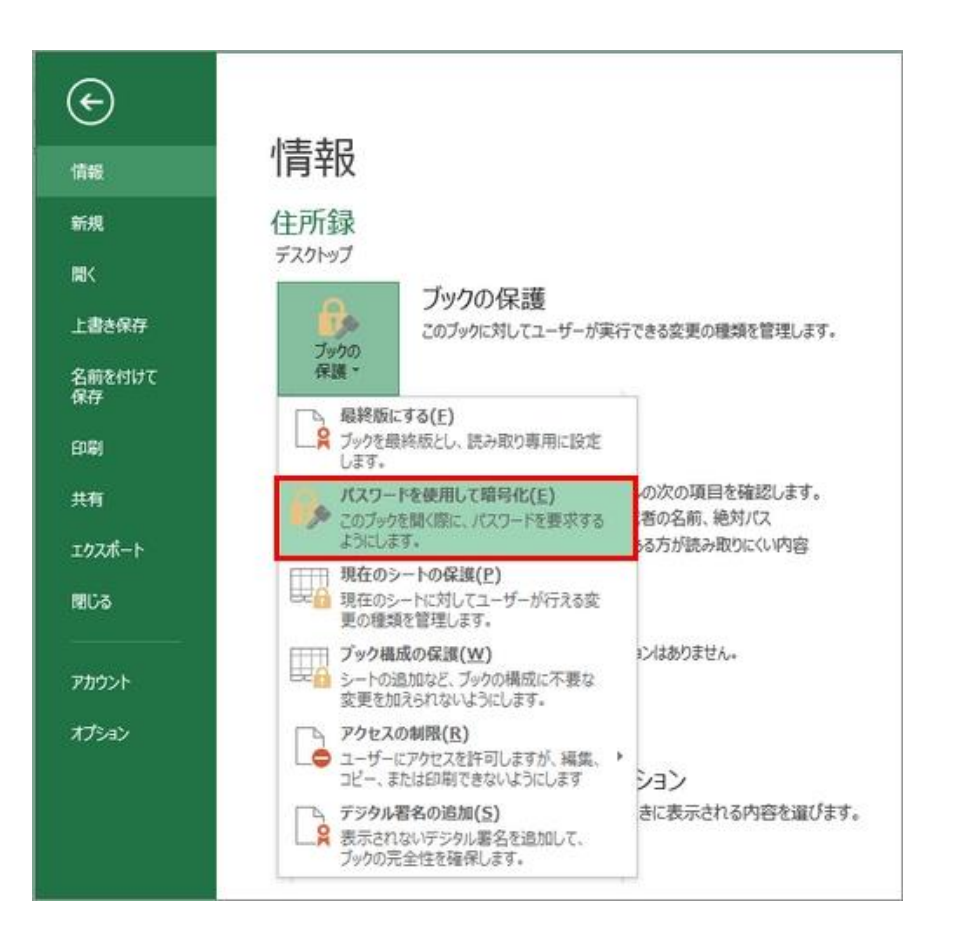

[ドキュメントの暗号化] 画面が表示されますので、パスワードを入力し [OK] をクリック。すると、「パスワードの確認」 画面が出ますので、同じパスワードを入力して

[OK] をクリックします。

注意にありますが、大文字・小文字の区別がされますので、入力モードがどっちになっているか確認しておいてください。

| このノアイルの内容を暗                                                         | 号化します                                               |                                         |
|---------------------------------------------------------------------|-----------------------------------------------------|-----------------------------------------|
| パスワード( <u>R</u> ):                                                  |                                                     |                                         |
| 注意: 忘れてしまった」<br>ん。パスワードと、それ」<br>て、安全な場所に保管<br>(パスワードは、大文字<br>ください。) | パスワードを回復す。<br>に対応するドキュメン<br>言することをお勧めし<br>とし小文字が区別さ | ることはできませ<br>小名を一覧にし<br>よす。<br>れることに注意して |
|                                                                     |                                                     |                                         |

ブックの保護に「このブックを開くにパスワードが必要です。」と表示されていたら設定完了です。「上書き保存」か「名前を付けて保存」してファイルを閉じます。

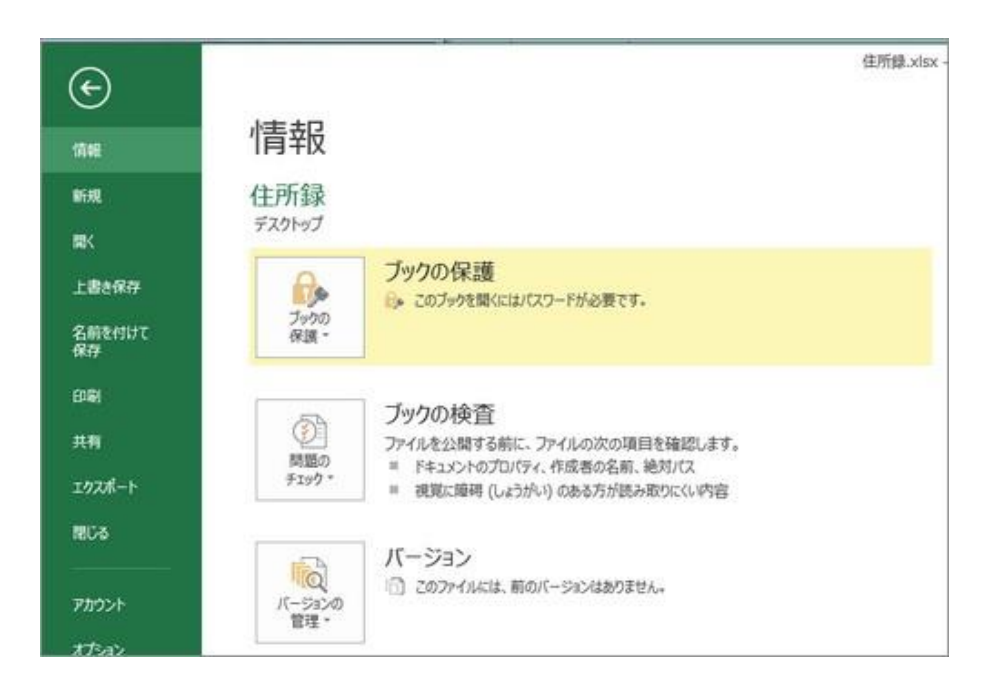

これで、ファイルを開こうとすると、パスワードを要求されるように設定できました。

| 挿入 ページレー  | イアウト 数式                  | データ                                                       | 校閲表                                                                   | 示問                                                                                          |
|-----------|--------------------------|-----------------------------------------------------------|-----------------------------------------------------------------------|---------------------------------------------------------------------------------------------|
|           |                          | - A A                                                     | $\equiv \equiv \equiv$                                                | 87-                                                                                         |
| (貼り付け B I | <u>u</u> • 🖽 •           | <u>ð</u> • A •                                            | ===                                                                   | € #                                                                                         |
| 5         | フォント                     | ,Far                                                      |                                                                       |                                                                                             |
| されています。   | [ ? <mark>- x -</mark> ] |                                                           |                                                                       |                                                                                             |
|           |                          | 挿入 ページレイアウト 数式<br>(貼り付け) B I U +   田 +  <br>5 フォント<br>2 X | 挿入 ページレイアウト 数式 データ<br>(貼り付け B I U + 田 + Δ + A +<br>「」 フォント 「」<br>マーズー | 挿入 ページレイアウト 数式 データ 校閲 表<br>(貼り付け B I U + III + Δ + A + 三 三 三<br>フォント 「」<br>2 ×<br>E #17(います |

●Word の場合(Excel と同様の手順になります)

パスワードをかけたいファイルを開き、「ファイル」タブから「文書の保護」をクリックします。

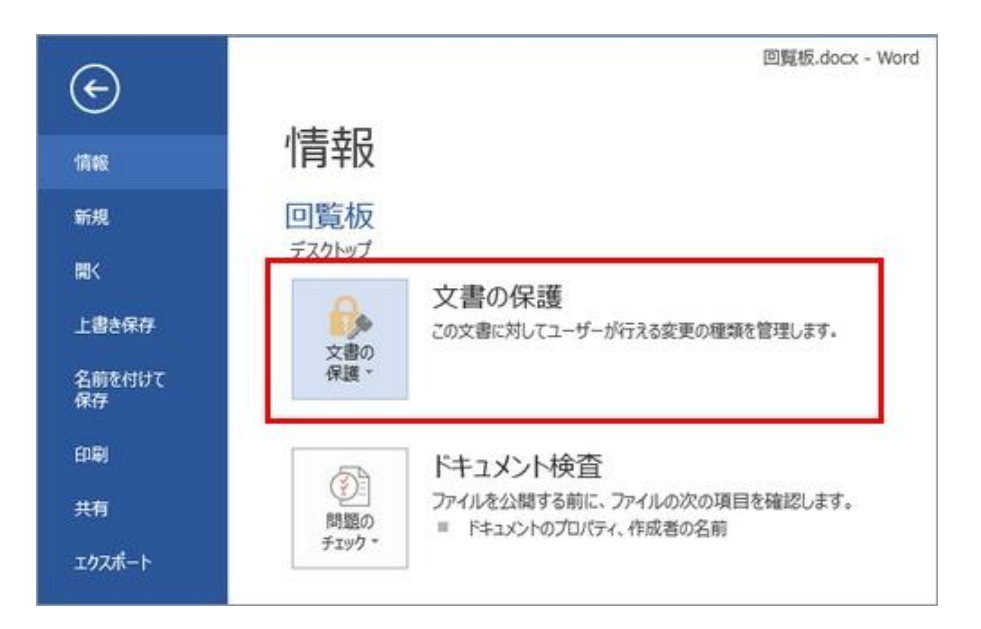

[パスワードを使用して暗号化] をクリック。

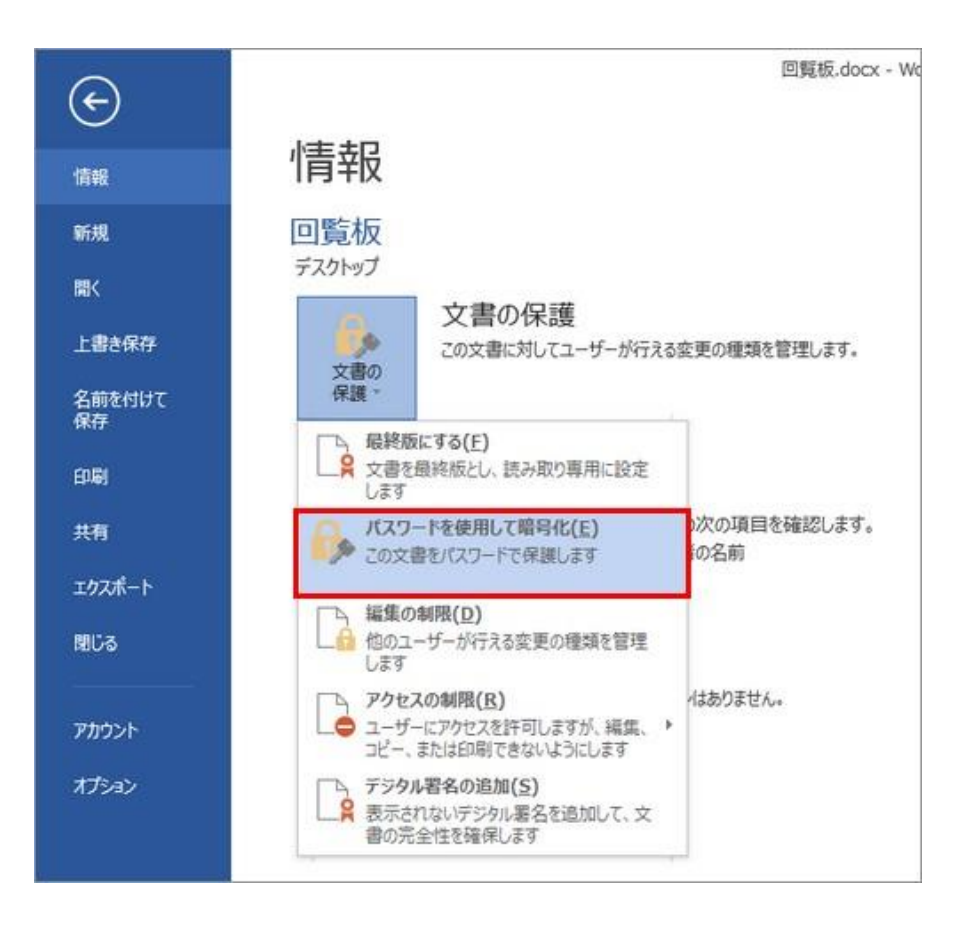

[ドキュメントの暗号化] 画面でパスワードを入力し [OK] をクリックし、「パスワードの確認」画面で、同じパスワードを入力して [OK] をクリックします。

文書の保護に「この文書を開くにパスワードが必要です。」と表示されていたら設定完了です。「上書き保存」か「名前を付けて保存」してファイルを閉じれば、パスワードがか かったファイルとして保存されます。

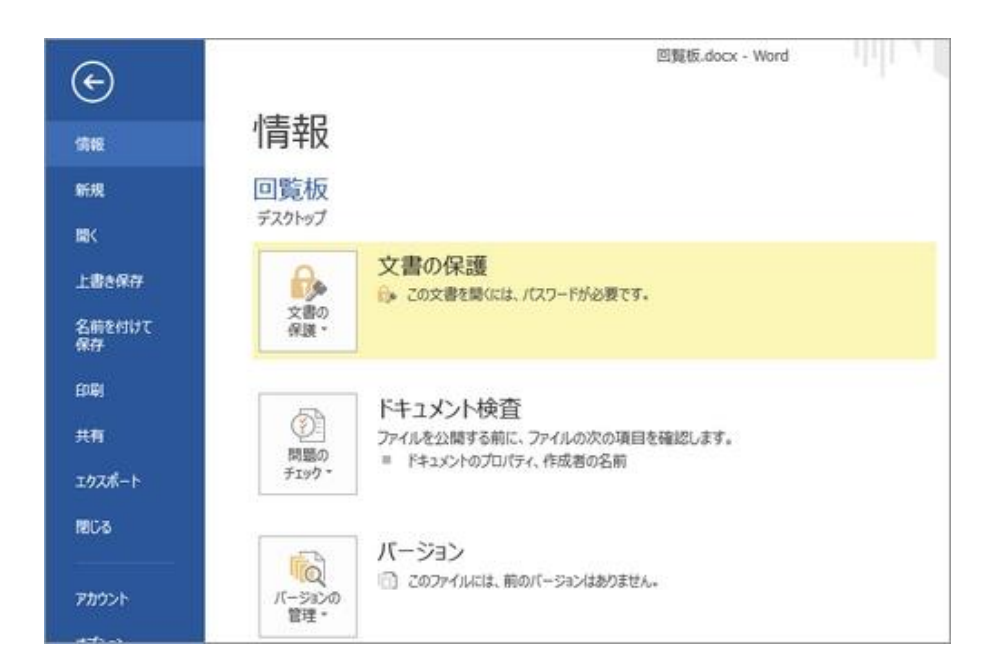

●設定済みのパスワード解除は。

パスワード設定した時と同じように、ブックの保護(文書の保護)から [パスワードを使用して暗号化] をクリック。パスワードの入力画面に入力されているパスワード(●●●

で表示)を全部消して [OK] をクリックします。

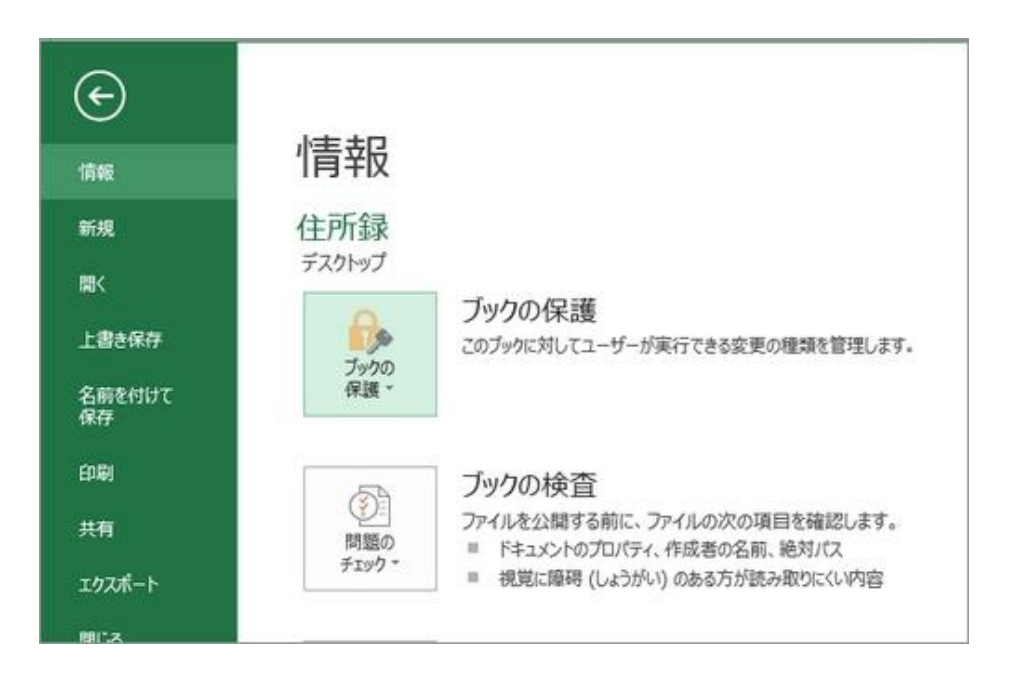

「このブック(または文書)を開くにはパスワードが必要です。」という表示が消えたら、パスワード設定の解除が完了されています。

例えば、この方法でパスワードを設定しておけば、IDやパスワードを管理するのに Excel や Word を使うこともできますよ。

★注意★ファイルにパスワードをかけると、パスワードを入力しないと閲覧することができなくなります。パスワードを忘れてしまうと解除する方法がありませんので、パスワードは失念

しないように注意してください。